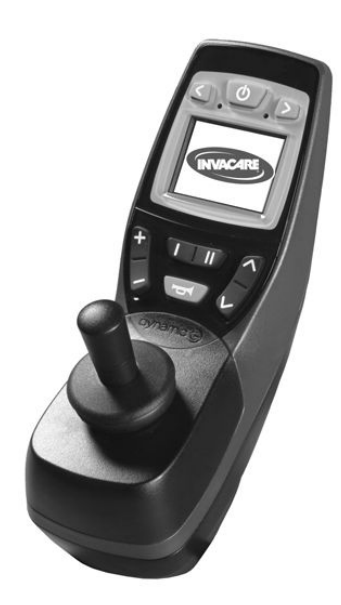

## Invacare® REM 550

Bijlage bij de gebruiksaanwijzing van de elektrische rolstoel

nl **Bedieningskast** Gebruiksaanwijzing

Deze handleiding dient te worden overhandigd aan de gebruiker van het product.

Lees deze handleiding VÓÓR u het product gebruikt en bewaar hem voor eventuele raadplegingen in de toekomst.

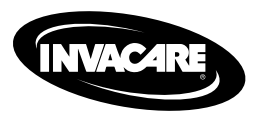

Yes, you can:

© 2015 Invacare® Corporation

Alle rechten voorbehouden. Herpublicatie, duplicatie of wijziging, hetzij geheel hetzij gedeeltelijk, is verboden zonder voorafgaande schriftelijke toestemming van Invacare. Handelsmerken zijn te herkennen aan <sup>™</sup> en <sup>®</sup>. Alle handelsmerken zijn het eigendom van of in licentie gegeven door Invacare Corporation of dochterondernemingen van Invacare Corporation, tenzij anders vermeld.

## Inhoudsopgave

| I Algemeen                                                 | 4       |
|------------------------------------------------------------|---------|
| I.I Over deze handleiding                                  | 4       |
| 2 Componenten                                              | 5       |
| 2.1 Opbouw van het rijpaneel                               | 5       |
| 2.1.1 Totaalaanzicht                                       | 5       |
| 2.1.2 Bovenzijde                                           | 5       |
| 2.1.3 Onderzijde                                           | 6       |
| 2.2 Statusaanduiding                                       | 7       |
| 2.2.1 Aanduiding van het accuvermogen                      | 7       |
| 2.2.2 Waarschuwingen voor de accu's                        | 7       |
| 2.2.3 Systeemstatus                                        | 8       |
| 3 Gebruik                                                  | 9       |
| 2 L De linhadianing met de hadianingeloot gebruiken        | 0       |
| 3.1 De kindediening met de dedieningskast gebruiken        | 7       |
| 3.2 Buddy-knoppen op het rijpaneel gebruiken               | 7       |
| 3.3 De roistoel met de dedieningskast aansturen            | 7<br>11 |
| 3.3.1 Zo herkent u weike besturing uw roistoel heeft       | 11      |
| 3.3.2 Zo reageert de roistoel, uitgerust met een indirecte |         |
| besturing, op bewegingen van de joystick.                  | 11      |
| 3.3.3 Zo reageert de roistoel, uitgerust met stuurmotor,   | . ~     |
| op bewegingen van de joystick                              | 12      |
| 3.4 De rolstoel uitschakelen.                              | 12      |
| 3.5 De rolstoel blokkeren/deblokkeren.                     | 13      |
| 3.5.1 De rolstoel blokkeren                                | 13      |
| 3.5.2 De rolstoel deblokkeren                              | 13      |
| 3.6 De verlichting in-/uitschakelen                        | 14      |
| 3.7 De waarschuwingslampjes in-/uitschakelen               | 14      |
| 3.8 Elektrische verstelopties gebruiken                    | 14      |
| 3.8.1 De symbolen die worden weergegeven en hun            |         |
| betekenis                                                  | 14      |

| 3.8.2     | Verstelmodus activeren                                      |
|-----------|-------------------------------------------------------------|
| 3.8.3     | Verstelopties selecteren en activeren 15                    |
| 3.8.4     | Van de verstelmodus naar de rijmodus schakelen 16           |
| 3.9 Ext   | ra instelopties voor rijpanelen tot juli 2014               |
| 3.9.1     | De programmeermodus uitschakelen (rijpanelen tot juli 2014) |
| 3.9.2     | De helderheid van het beeldscherm wijzigen                  |
|           | (rijpanelen tot juli 2014) 17                               |
| 3.9.3     | De tijd instellen (rijpanelen tot juli 2014) 17             |
| 3.9.4     | Tijdweergave in-/uitschakelen (rijpanelen tot juli          |
|           | 2014)                                                       |
| 3.9.5     | De beeldschermachtergrond wijzigen (rijpanelen tot          |
|           | juli 2014)                                                  |
| 3.10 E    | ktra instelopties voor rijpanelen vanaf juli 2014 19        |
| 3.10.1    | De programmeermodus uitschakelen (rijpanelen                |
|           | vanaf juli 2014)                                            |
| 3.10.2    | De helderheid van het beeldscherm wijzigen                  |
|           | (rijpanelen vanaf juli 2014)                                |
| 3.10.3    | De tijd instellen (rijpanelen vanaf juli 2014) 20           |
| 3.10.4    | Tijdweergave in-/uitschakelen (rijpanelen vanaf juli        |
|           | 2014)                                                       |
| 3.10.5    | De beeldschermachtergrond wijzigen (rijpanelen              |
|           | vanaf juli 2014)                                            |
| 4 Storing | gen verhelpen                                               |
| 4.1 Sto   | pringsdiagnose 22                                           |
| 4.1.1     | Storingscodes en diagnosecodes 22                           |

I

## Algemeen

### I.I Over deze handleiding

Dit document is een aanvulling op de documentatie van de elektrische rolstoel.

Het product zelf draagt geen CE-markering maar vormt onderdeel van een product dat voldoet aan de Europese richtlijn 93/42/EEG betreffende medische hulpmiddelen. Daarom valt het onder de CE-markering van de elektrische rolstoel. Raadpleeg voor meer informatie de documentatie van de elektrische rolstoel.

## 2 Componenten

### 2.1 Opbouw van het rijpaneel

### 2.1.1 Totaalaanzicht

#### **B**edieningselementen

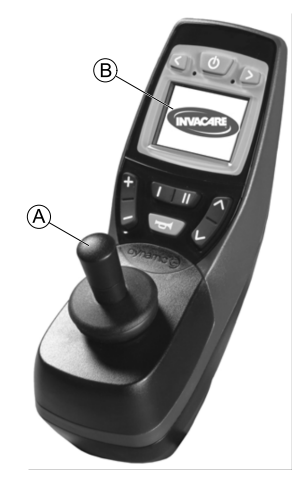

- A Rijhendel
- B Display

### 2.1.2 Bovenzijde Bedieningselementen

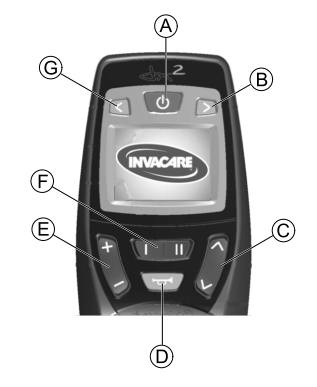

- AAN/UIT-toets
- (B) Knipperlicht rechts en waarschuwingslampje
- © Verstelmodus activeren/doorschakelen
- D Claxon
- (E) Rijmodus activeren/doorschakelen

De rijmodus wordt aangegeven met de cijfers I tot en met 5 op het display

- F Functietoets
- G Knipperlicht links en verlichting

## Display (rijpanelen tot juli 2014)

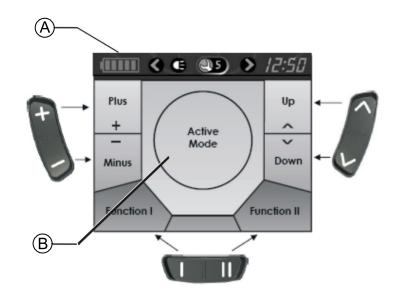

## Toewijzing van de weergavevelden op het display aan de toetsen

- A Statusaanduidingen
- B Weergave van rij- of verstelmodus

## Display (rijpanelen vanaf juli 2014)

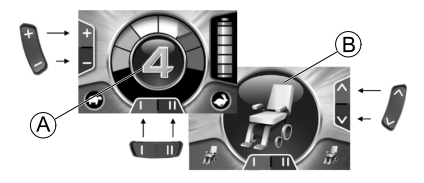

Toewijzing van de weergavevelden op het display aan de toetsen

- (A) Scherm met rijmodus
- B Scherm met modus van toebehoren
- 2.1.3 Onderzijde

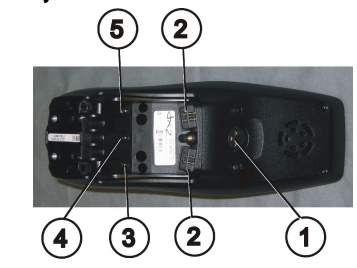

- I) Ingang voor oplaadkabel en het programmeren van het rijpaneel
- 2) Ingang voor buskabel
- Ingang I voor buddy-knop (komt overeen met de toets "Rijmodus activeren/doorschakelen"). Deze toets is standaard uitgeschakeld.
- 4) Ingang AAN/UIT voor buddy-knop (komt overeen met de toets "AAN/UIT")
- 5) Ingang II voor buddy-knop (komt overeen met de toets "Verstelmodus activeren").

Deze toets is standaard uitgeschakeld.

Voor het gebruik van de ingangen 2 tot en met 5 moet het afdekkapje worden verwijderd. Daarvoor moet de kruiskopschroef worden losgedraaid.

### 2.2 Statusaanduiding

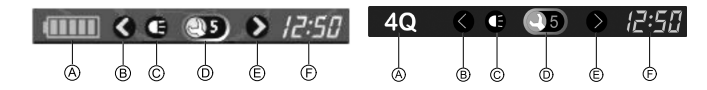

Rijpanelen tot juli 2014

Rijpanelen vanaf juli 2014

De statusaanduiding bevindt zich aan de bovenrand van het display. Deze bevat de volgende informatie:

- Accu (voor rijpanelen tot juli 2014)
  - Optie 4Q-modus (voor rijpanelen vanaf juli 2014)
- B Knipperlicht links, waarschuwingslampje
- © Verlichting
- D Systeemstatus

Als het systeem probleemloos werkt, wordt er geen symbool weergegeven.

Indien een storing optreedt, wordt het symbool "Steeksleutel" met een storingscode weergegeven.

- (E) Knipperlicht rechts, waarschuwingslampje
- F Tijd

### 2.2.1 Aanduiding van het accuvermogen

De laadtoestand van de accu wordt in de statusbalk op het display weergegeven.

Het accusymbool brandt groen (5 blokjes):

Volledige reikwijdte!

Het accusymbool brandt geel (4 blokjes):

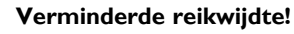

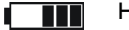

Het accusymbool brandt geel (3 blokjes):

Verminderde reikwijdte! De accu opladen

Het :

Het accusymbool brandt rood (2 blokjes):

Zeer geringe reikwijdte! Laad de accu's zo snel mogelijk op.

Het accusymbool brandt rood (1 blokje):

Minimale reikwijdte! U moet de accu's onmiddellijk opladen.

Het accusymbool brandt rood (geen blokjes):

Geen reikwijdte meer! U moet de accu's onmiddellijk opladen.

Om volledige ontlading van de accu's te voorkomen, schakelt de elektronica de aandrijving na een bepaalde rijtijd automatisch naar de accureserve, waarna de rolstoel tot stilstand komt.

### 2.2.2 Waarschuwingen voor de accu's

Meldingen over de toestand van de accuspanning worden in het midden van het scherm weergegeven.

.

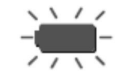

Het accusymbool brandt rood (helemaal vol): **De accu's zijn te lang opgeladen!** 

- I. Koppel de oplader los.
- 2. Zet de verlichting aan.

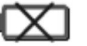

Het accusymbool brandt rood en is doorgestreept: **De accu's zijn leeg!** 

- I. Schakel de rolstoel uit.
- 2. Laad de accu's onmiddellijk op.

### 2.2.3 Systeemstatus

Bij een storing wordt de systeemstatus weergegeven, in het midden van de statusbalk.

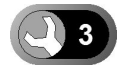

Rechts naast het symbool "Steeksleutel" wordt een storingscode weergegeven. Met deze storingscode kunt u de oorzaak van de storing opzoeken in het hoofdstuk 4.1 Storingsdiagnose, pagina 22.

## 3 Gebruik

ĵ

# 3.1 De kinbediening met de bedieningskast gebruiken

U kunt de bedieningskast samen met een kinbediening gebruiken. Raadpleeg de gebruikershandleiding van de Chin Control voor meer informatie.

### 3.2 Buddy-knoppen op het rijpaneel gebruiken

#### Wat is een buddy-knop?

 Een buddy-knop (4) is een extra toets, waarmee een functie op het rijpaneel geactiveerd kan worden.
 De bussen voor de buddy-knoppen zitten aan de onderkant van het rijpaneel.

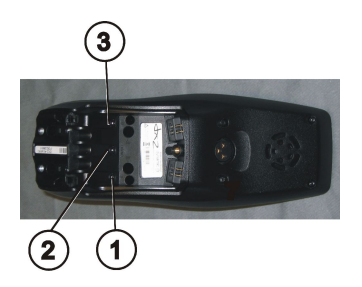

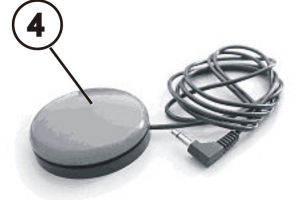

I) Bus I

(komt overeen met de toets "Rijmodus activeren/doorschakelen").

De toets is standaard uitgeschakeld.

2) Bus AAN/UIT

(komt overeen met de toets "AAN/UIT")

3) Bus II

(komt overeen met de toets "Verstelmodus activeren").

De toets is standaard uitgeschakeld.

4) Buddy-knop

Voor het gebruik van de bussen I tot en met 3 moet het afdekkapje worden verwijderd. Daarvoor moet de kruiskopschroef worden losgedraaid.

### 3.3 De rolstoel met de bedieningskast aansturen

De noodzakelijke kracht om de joystick te bedienen en op de knoppen te drukken is minder dan 13,5 N. Daarmee wordt voldaan aan de eisen van ISO 7176-14.

## Bedieningskasten tot juli 2014

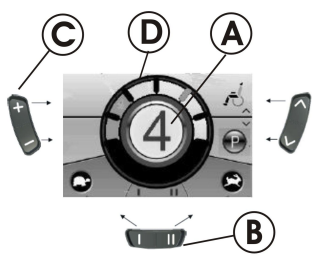

- I. Druk op de toets "AAN/UIT".
- 2. Het display licht op.
- 3. Bij de modusaanduiding (A) wordt de versnelling weergegeven. Er kan met de rolstoel worden gereden.
- De versnellingen kunt u via de rijmodustoets C instellen. Daarbij is versnelling I de langzaamste en versnelling 5 de snelste.
- Binnen de versnellingen kunt u de rijsnelheid nog nauwkeuriger afstemmen met de functietoets (B). Deze fijnafstemming wordt in de ring (D) weergegeven. Zo is het bijvoorbeeld mogelijk om de snelheid aan die van een begeleider aan te passen.

## Bedieningskasten vanaf juli 2014

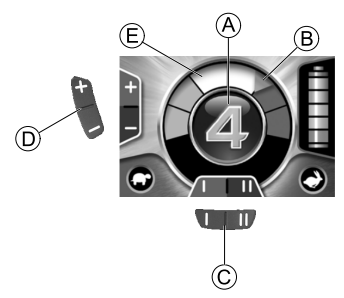

- I. Druk op de toets "AAN/UIT".
- 2. Het display licht op.
- 4. De versnellingen kunt u via de rijmodustoets D instellen. Daarbij is versnelling I de langzaamste en versnelling 5 de snelste. In het voorbeeld hierboven is versnelling 4 voor een middelhoge snelheid. De oranje markering B geeft voor elke versnelling de maximumsnelheid aan.
- Binnen de versnellingen kunt u de rijsnelheid nog nauwkeuriger afstemmen met de functietoets ©. Deze fijnafstemming wordt in de ring E weergegeven. Zo is het bijvoorbeeld mogelijk om de snelheid aan die van een begeleider aan te passen.

# De status voor snelheidslimiet (bedieningskasten vanaf juli 2014)

De kleur van het actuele rijprofiel dat midden op het scherm wordt getoond, geeft een indicatie van de status van de rolstoel.

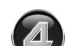

groen Normale versnellingsfuncties.

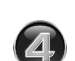

De rolstoel rijdt alleen op een beperkt vermogen (dat wil zeggen met een maximale snelheid).

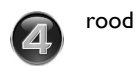

Geblokkeerde stand (knippert) – op deze stand kan er niet met de rolstoel worden gereden.

## De G-Trac<sup>™</sup> -optie

oranje

- Indien uw mobiliteitshulpmiddel is uitgerust met de optie
  - G-Trac kunt u tijdens een rit de rijprofielen NIET wijzigen.

Indien uw mobiliteitshulpmiddel is voorzien van de G-Trac-optie zult u zich bij gebruik hiervan veiliger en minder snel moe voelen.

- G-Trac ondersteunt u bij het handhaven van de rijrichting en een constante rijsnelheid waardoor u minder snel moe wordt.
- Door de verbeterde wegligging neemt het rijcomfort toe.
- Met de G-Trac wordt de wegligging van mobiliteitshulpmiddelen met voorwielaandrijving nog stabieler en bij het nemen van flauwe bochten wordt een optimale snelheid ingesteld. Dit voorkomt dat het mobiliteitshulpmiddel onbedoeld versnelt, slipt of kantelt zodat de veiligheid toeneemt.

## Kan de programmering van het elektronische systeem worden aangepast?

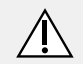

### LET OP!

Elke verandering van het rijprogramma kan de controle over het voertuig en daarmee de stabiliteit tegen kantelen van het mobiliteitshulpmiddel nadelig beïnvloeden.

- Alleen opgeleide Invacare-leveranciers mogen het rijprogramma aanpassen.
- Alle voertuigen uit de Invacare-fabriek worden geleverd met een standaard rijprogramma.
   Een garantie voor een veilig rijgedrag van het mobiliteitshulpmiddel – met name de stabiliteit tegen kantelen – kan door Invacare alleen voor dit standaard rijprogramma worden afgegeven.

De elektronische besturing wordt al in de fabriek geprogrammeerd met standaardwaarden. Uw Invacare-leverancier kan de programmering afstemmen op uw persoonlijke wensen.

### Wil de rolstoel na het inschakelen niet rijden?

- 1. Controleer de statusaanduiding (zie2.2.3 Systeemstatus, pagina 8).
- Bij het zien van een storingscode op de statusbalk kunt u de fout opzoeken en verhelpen met behulp van hoofdstuk 4.1 Storingsdiagnose, pagina 22.

### 3.3.1 Zo herkent u welke besturing uw rolstoel heeft

Bij een rolstoel met indirecte besturing vindt de besturing plaats via de gescheiden besturing van de aandrijfwielen. De indirecte besturing wordt bij rolstoelen met voorwiel-, achterwiel- en centrale aandrijving toegepast.

Bij een rolstoel met directe besturing vindt de besturing plaats door middel van een servomotor.

Hieronder wordt de besturing van een rolstoel met zowel indirecte als directe besturing toegelicht.

### 3.3.2 Zo reageert de rolstoel, uitgerust met een "indirecte besturing", op bewegingen van de joystick

De "Indirecte besturing" werkt via het afzonderlijk aansturen van de achterwielen. Rolstoelen met een voor-, achter- en middenwielaandrijving zijn voorzien van deze functie.

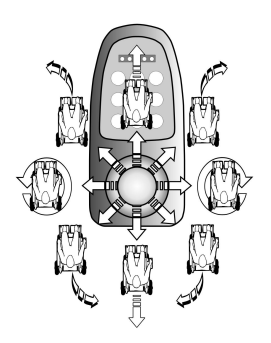

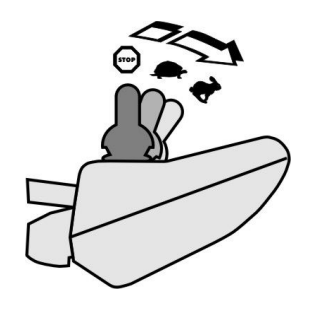

### Rijrichting

Hoe verder de joystick in een bepaalde richting wordt bewogen, hoe dynamischer de rolstoel reageert.

Om snel af te remmen, laat u de joystick gewoon los. Deze gaat dan automatisch terug naar de middelste stand. De rolstoel remt af.

## 3.3.3 Zo reageert de rolstoel, uitgerust met stuurmotor, op bewegingen van de joystick

De besturing gebeurt door een servomotor.

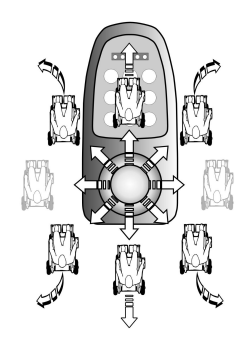

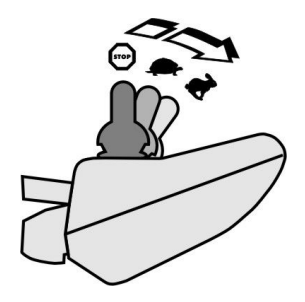

Rijrichting

Hoe verder de joystick in een bepaalde richting wordt bewogen, hoe dynamischer de rolstoel reageert.

- Om snel af te remmen, laat u de joystick gewoon los. Deze
- gaat dan automatisch terug naar de middelste stand. De rolstoel remt af.

## 3.4 De rolstoel uitschakelen

Indien tijdens de rit op de toets "AAN/UIT" wordt gedrukt, wordt een noodstop gemaakt. Pas daarna schakelt het rijpaneel uit.

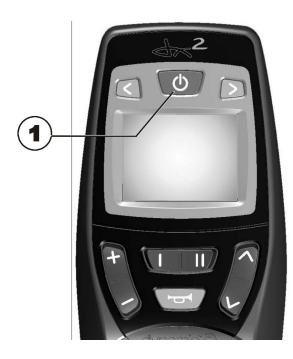

I. Druk op de toets "AAN/UIT" (I).

Het rijpaneel wordt uitgeschakeld.

## 3.5 De rolstoel blokkeren/deblokkeren

3.5.1 De rolstoel blokkeren

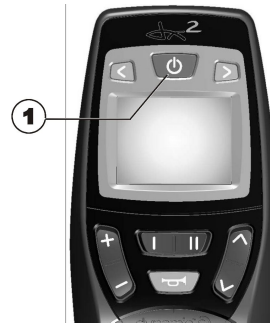

1. Druk langer dan 4 seconden op de toets "AAN/UIT" (1).

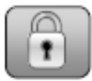

Op het display verschijnt een slot waarna het rijpaneel wordt uitgeschakeld.

### 3.5.2 De rolstoel deblokkeren

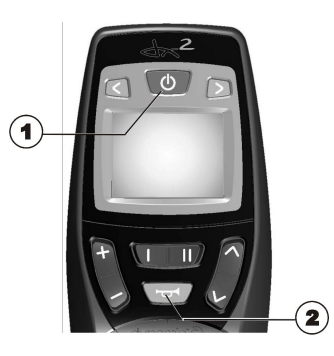

- I. Druk op de toets "AAN/UIT" (I).
- 2. Druk binnen 10 seconden twee (2) keer op de claxon.

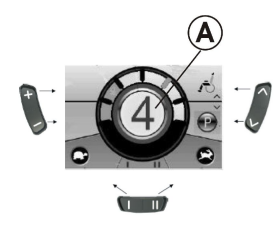

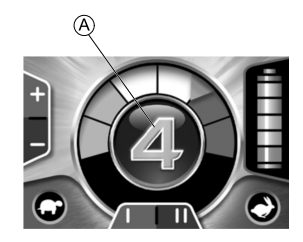

Rijpanelen tot juli 2014

### Rijpanelen vanaf juli 2014

- Het display licht op.
- Bij de modusaanduiding A wordt de versnelling weergegeven.
- Er kan met de rolstoel worden gereden.

3.6 De verlichting in-/uitschakelen

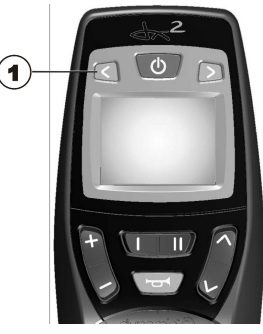

Druk langer dan 3 seconden op de toets knipperlicht links (1).
 De verlichting wordt in- of uitgeschakeld.

## 3.7 De waarschuwingslampjes in-/uitschakelen

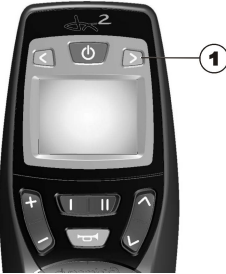

I. Druk langer dan 3 seconden op de toets knipperlicht rechts (1).

De waarschuwingslampjes worden in- of uitgeschakeld.

## 3.8 Elektrische verstelopties gebruiken

Elektrische verstelopties, zoals elektrische beensteunen of een elektrische rugleuning, worden bediend zoals hierna beschreven.

### 3.8.1 De symbolen die worden weergegeven en hun betekenis

Niet iedere rolstoel heeft alle opties. Alleen symbolen voor functies die ook daadwerkelijk op de rolstoel aanwezig zijn, worden weergegeven.

Kantelen van de zitting

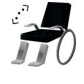

Hoek rugleuning Linker beensteun Rechter beensteun Zitlift

Beide beensteunen

Sta-op functie

Kantelen van de zitting met zwaartepuntverlaging

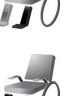

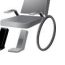

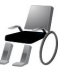

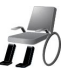

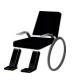

14

#### 3.8.2 Verstelmodus activeren

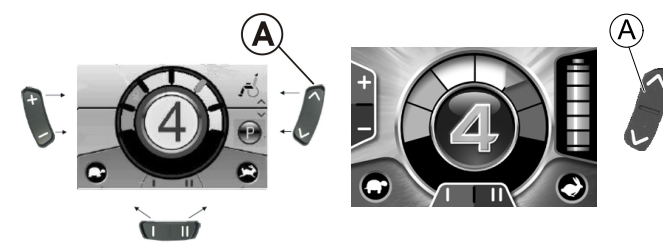

Rijpanelen vanaf juli 2014

### Rijpanelen tot juli 2014

- I. Druk op de toets "Verstelmodus activeren"  $\textcircled{\sc A}$  naast het rolstoelsymbool.
- De rolstoel schakelt naar de verstelmodus.

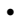

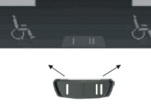

Rijpanelen tot juli 2014

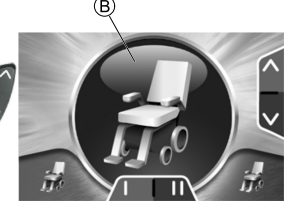

Rijpanelen vanaf juli 2014

### De modusaanduiding <sup>®</sup> verandert in het rolstoelsymbool.

### 3.8.3 Verstelopties selecteren en activeren

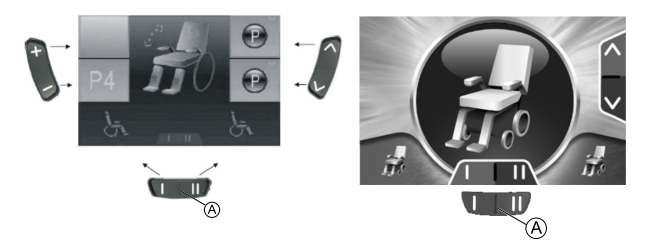

### Rijpanelen tot juli 2014

Rijpanelen vanaf juli 2014

1. Druk op de functietoets (a) onder het rolstoelsymbool of duw de rijhendel meermaals naar rechts/links tot de gewenste insteloptie op het display wordt weergegeven.

De overeenkomstige versteloptie (bijv. het kantelen van de zitting) wordt op het display weergegeven.

- 2. Duw de rijhendel naar voren/achteren om de verstelmotor te activeren.
  - De uitslag van de rijhendel bepaalt de dynamiek van de beweging.

Beweegt u de rijhendel slechts minimaal, dan beweegt ook de verstelmotor maar langzaam.

Beweegt u de rijhendel zo ver als mogelijk, dan beweegt de verstelmotor sneller.

3.8.4 Van de verstelmodus naar de rijmodus schakelen

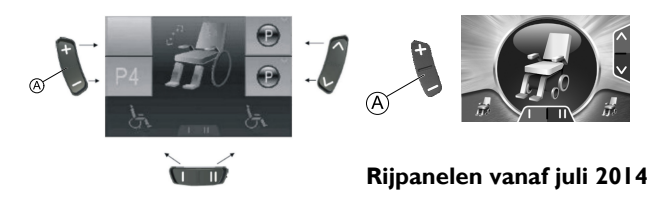

### Rijpanelen tot juli 2014

Druk op de toets "Rijmodus activeren/doorschakelen" 
 A. Het rijpaneel schakelt terug naar de rijmodus.

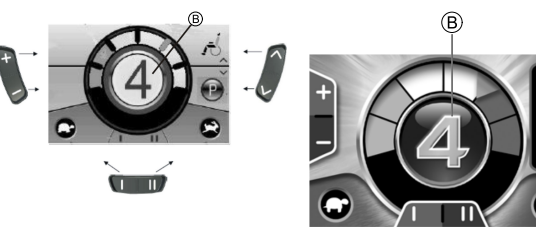

Rijpanelen tot juli 2014

Rijpanelen vanaf juli 2014

Bij de modusaanduiding <sup>(B)</sup> wordt de versnelling weergegeven.

# **3.9 Extra instelopties voor rijpanelen tot juli** 2014

## 3.9.1 De programmeermodus uitschakelen (rijpanelen tot juli 2014)

De hier beschreven instelopties zijn standaardinstellingen. De toetsfuncties kunnen op verschillende manieren worden toegewezen, worden afgestemd op de klant of worden gedeactiveerd.

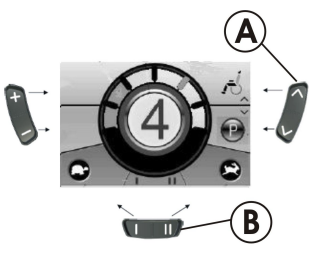

- I. Druk op de toets "Verstelmodus activeren" (A naast het P-symbool.
- 2. Druk op de functietoets (B) of duw de rijhendel naar rechts/links tot de gewenste insteloptie op het display wordt weergegeven.
- 3. Duw de rijhendel naar voren om de gewenste insteloptie te bevestigen.

U kunt de volgende instellingen wijzigen:

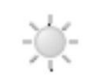

Helderheid beeldscherm

#### Tijd

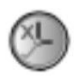

#### Uuraanduiding

Achtergrond

3.9.2 De helderheid van het beeldscherm wijzigen (rijpanelen tot juli 2014)

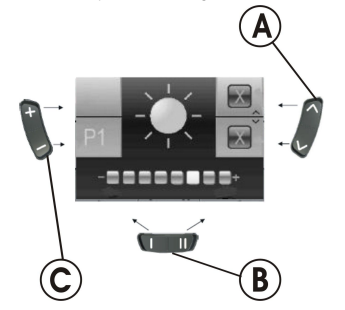

Het symbool voor de helderheid van het beeldscherm (zie hoofdstuk 3.10.1 De programmeermodus uitschakelen (rijpanelen vanaf juli 2014), pagina 19) wordt weergegeven op het display.

 Druk op de functietoets 
 <sup>®</sup> of duw de rijhendel naar rechts/links om de helderheid aan te passen.

De balk onder het zonnesymbool geeft de ingestelde waarde aan.

2. Druk op de toets "Verstelmodus activeren" (A) of duw de rijhendel naar voren/achteren om de gewenste insteloptie te bevestigen.

- 3. Om nog andere instellingen uit te voeren, moet u op de toets "Verstelmodus activeren" (A) drukken of de rijhendel nogmaals naar links of rechts duwen.
- 4. Om terug te keren naar de rijmodus, drukt u op de toets "Rijmodus activeren/doorschakelen" ©.
- 3.9.3 De tijd instellen (rijpanelen tot juli 2014)

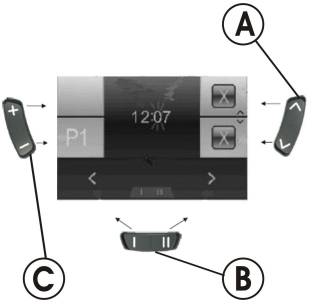

Het symbool voor de tijd (zie hoofdstuk 3.10.1 De programmeermodus uitschakelen (rijpanelen vanaf juli 2014), pagina 19) wordt weergegeven op het display.

- Druk op de functietoets 
   <sup>®</sup> of duw de rijhendel naar rechts/links om de afzonderlijke cijfers van de tijd te selecteren. Het te wijzigen cijfer zal gaan knipperen.
- 2. Beweeg de rijhendel naar voren om de afzonderlijke cijfers van de tijd te veranderen.
- 3. Beweeg de rijhendel naar achter om de gewijzigde tijd op te slaan.
- 4. Om nog andere instellingen uit te voeren, moet u op de toets "Verstelmodus activeren" (a) drukken of de rijhendel nogmaals naar links of rechts duwen.
- 5. Om terug te keren naar de rijmodus, drukt u op de toets "Rijmodus activeren/doorschakelen" ©.

Tijdweergave in-/uitschakelen (rijpanelen tot 3.9.4 juli 2014)

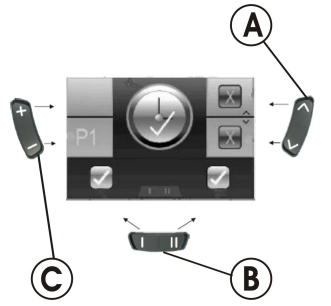

Het symbool voor de tijdweergave (zie hoofdstuk 3.10.1 De programmeermodus uitschakelen (rijpanelen vanaf juli 2014), pagina 19) wordt weergegeven op het display.

- Indien het groene symbool wordt weergegeven op het display, is Ι. de tijdweergave ingeschakeld.
- Indien het rode symbool wordt weergegeven op het display, is de tijdweergave uitgeschakeld.
- Duw de rijhendel naar links/rechts om de tijdweergave in of uit 3. te schakelen.
- Indien boven de functietoets B twee haakjes worden 4. weergegeven en u duwt de rijhendel naar voren, wordt de wijziging van de tijdweergave opgeslagen.
- 5. Indien boven de functietoets B twee kruisjes worden weergegeven en u duwt de rijhendel naar voren, wordt de wijziging van de tijdweergave niet opgeslagen.
- Om nog andere instellingen uit te voeren, moet u op de toets 6. "Verstelmodus activeren" (A) drukken of de rijhendel nogmaals naar links of rechts duwen.
- Om terug te keren naar de rijmodus, drukt u op de toets 7. "Rijmodus activeren/doorschakelen" ©.

### 3.9.5 De beeldschermachtergrond wijzigen (rijpanelen tot juli 2014)

Bij levering is het scherm standaard op automatisch

ĵ ingesteld. Bij het inschakelen van de verlichting verandert de achtergrond altijd van wit naar zwart.

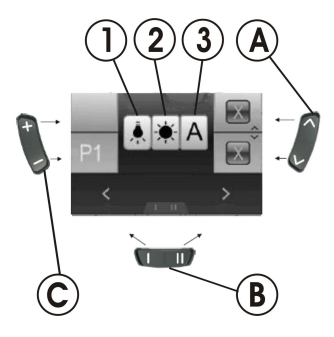

Het symbool voor de beeldschermachtergrond (zie hoofdstuk 3.10.1 De programmeermodus uitschakelen (rijpanelen vanaf juli 2014), pagina 19) wordt weergegeven op het display.

- Druk op de functietoets 

  B of duw de rijhendel naar rechts/links Ι. om één van de drie modi te kiezen.
- 2. Zo kunt u een achtergrond voor het scherm selecteren:
  - Selecteer (1) wanneer u een zwarte achtergrond wenst.
  - Selecteer (2) wanneer u een witte achtergrond wenst.
  - Selecteer (3) wanneer u de achtergrond op de standaardinstelling wilt zetten.
- 3. Om de wijziging op te slaan, moet u op de toets "Verstelmodus activeren" A drukken of de rijhendel naar voren duwen.

- 5. Om terug te keren naar de rijmodus, drukt u op de toets "Rijmodus activeren/doorschakelen" ©.

### 3.10 Extra instelopties voor rijpanelen vanaf juli 2014

3.10.1 De programmeermodus uitschakelen (rijpanelen vanaf juli 2014)

De hier beschreven instelopties zijn standaardinstellingen. De toetsfuncties kunnen op verschillende manieren worden toegewezen, worden afgestemd op de klant of worden gedeactiveerd.

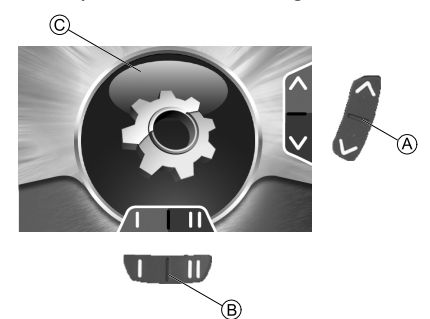

- 2. Druk op de functietoets (B) of duw de rijhendel naar rechts/links tot de gewenste insteloptie op het display wordt weergegeven.
- 3. Duw de rijhendel naar voren om de gewenste insteloptie te bevestigen.

U kunt de volgende instellingen wijzigen:

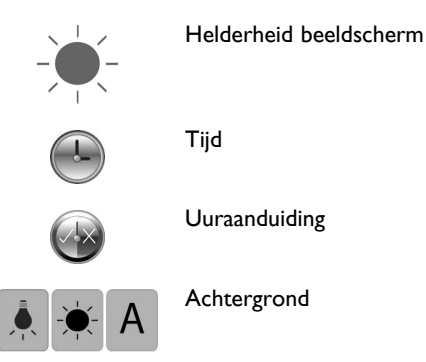

3.10.2 De helderheid van het beeldscherm wijzigen (rijpanelen vanaf juli 2014)

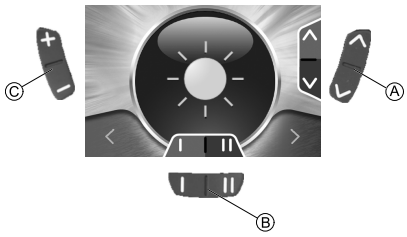

Het symbool voor de helderheid van het beeldscherm (zie hoofdstuk 3.10.1 De programmeermodus uitschakelen (rijpanelen vanaf juli 2014), pagina 19) wordt weergegeven op het display. Invacare® REM 550

- 1. Druk op de functietoets (B) of duw de rijhendel naar rechts/links om de helderheid aan te passen.
- 3. Om terug te keren naar de rijmodus, drukt u op de toets "Rijmodus activeren/doorschakelen" ©.
- 3.10.3 De tijd instellen (rijpanelen vanaf juli 2014)

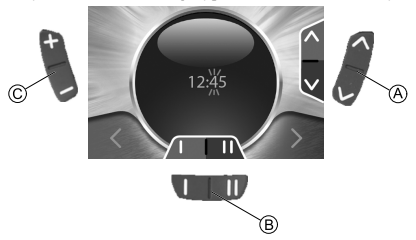

Het symbool voor de tijd (zie hoofdstuk 3.10.1 De programmeermodus uitschakelen (rijpanelen vanaf juli 2014), pagina 19) wordt weergegeven op het display.

- Druk op de functietoets 
   <sup>®</sup> of duw de rijhendel naar rechts/links om de afzonderlijke cijfers van de tijd te selecteren. Het te wijzigen cijfer zal gaan knipperen.
- 2. Beweeg de rijhendel naar voren om de afzonderlijke cijfers van de tijd te veranderen.
- 3. Beweeg de rijhendel naar achter om de gewijzigde tijd op te slaan.
- 4. Om nog andere instellingen uit te voeren, moet u op de toets "Verstelmodus activeren" (A) drukken of de rijhendel nogmaals naar achter duwen.
- 5. Om terug te keren naar de rijmodus, drukt u op de toets "Rijmodus activeren/doorschakelen" ©.

3.10.4 Tijdweergave in-/uitschakelen (rijpanelen vanaf juli 2014)

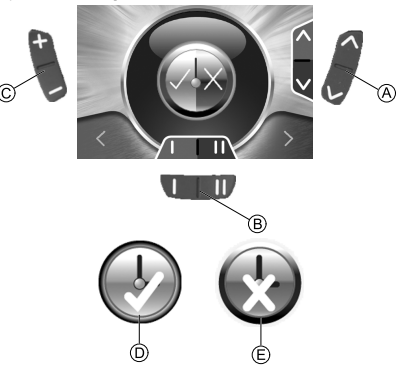

Het symbool voor de tijdweergave (zie hoofdstuk 3.10.1 De programmeermodus uitschakelen (rijpanelen vanaf juli 2014), pagina 19) wordt weergegeven op het display.

- I. Indien het groene symbool D wordt weergegeven op het display, is de tijdweergave ingeschakeld.
- 2. Indien het rode symbool (E) wordt weergegeven op het display, is de tijdweergave uitgeschakeld.
- 3. Duw de rijhendel naar links/rechts om de tijdweergave in of uit te schakelen.
- 5. Om terug te keren naar de rijmodus, drukt u op de toets "Rijmodus activeren/doorschakelen" ©.

### 3.10.5 De beeldschermachtergrond wijzigen (rijpanelen vanaf juli 2014)

Bij levering is het scherm standaard op automatisch

ື່ງໃ ingesteld. Bij het inschakelen van de verlichting verandert de achtergrond altijd van wit naar zwart.

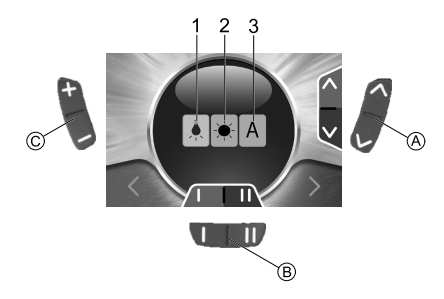

Het symbool voor de beeldschermachtergrond (zie hoofdstuk 3.10.1 De programmeermodus uitschakelen (rijpanelen vanaf juli 2014), pagina 19) wordt weergegeven op het display.

- Druk op de functietoets B of duw de rijhendel naar rechts/links I. om één van de drie modi te kiezen.
- 2. Zo kunt u een achtergrond voor het scherm selecteren:
  - Selecteer (1) wanneer u een zwarte achtergrond wenst.
  - Selecteer (2) wanneer u een witte achtergrond wenst.
  - Selecteer (3) wanneer u de achtergrond op de automatische instelling wilt zetten.
- Om nog andere instellingen uit te voeren, moet u op de toets 3. "Verstelmodus activeren" (A) drukken of de rijhendel naar achter duwen.
- Om terug te keren naar de rijmodus, drukt u op de toets 4. "Rijmodus activeren/doorschakelen" ©.

## 4 Storingen verhelpen

### 4.1 Storingsdiagnose

Indien zich een storing aan de elektronica voordoet, kunt u deze storingsgids raadplegen om de storing te lokaliseren.

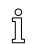

Stel voor het begin van iedere diagnose vast, of de rijelektronica is ingeschakeld.

### Als de statusaanduiding UIT is:

- Controleer of de rijelektronica is INGESCHAKELD.
- Controleer of alle kabels correct zijn aangesloten.
- Controleer of de accu's niet leeg zijn.

## Wanneer bij de statusaanduiding een storingsnummer wordt aangegeven:

• Ga verder naar het volgende hoofdstuk.

### 4.1.1 Storingscodes en diagnosecodes

De rijelektronica is in staat om sommige storingen zelf te verhelpen. In dat geval verdwijnt het codenummer van de statusbalk. Schakel de bedieningskast daarvoor meermaals uit en weer in. Wacht steeds ca. 5 seconden voordat u de bedieningskast weer inschakelt. Indien de storing hierdoor niet wordt verholpen, lokaliseer dan de storing aan de hand van de onderstaande codenummers.

| CODENUMMER | STORING                                                        | DIRECTE MAATREGEL                                                                                                    | ANDERE HULP                                                                       |
|------------|----------------------------------------------------------------|----------------------------------------------------------------------------------------------------|-----------------------------------------------------------------------------------|
| I          | Module defect.                                                 | -                                                                                                    | <ul> <li>Koppel de accu los.<sup>1</sup></li> <li>Raadpleeg uw dealer.</li> </ul> |
| 2          | Zitting niet op rijhoogte                                      | Als de lift nog omhoog is gebracht,<br>deze stapsgewijs laten zakken tot de<br>statusaanduiding verdwijnt. Als de lift te ver<br>omlaag is gebracht, deze stapsgewijs omhoog<br>brengen tot de statusaanduiding verdwijnt. U<br>mag alleen rijden als de zitting op de rijhoogte<br>staat! | -                                                                                 |
|            | Storing aan toebehoren                                         | -                                                                                                    | <ul> <li>Koppel de accu los.<sup>1</sup></li> <li>Raadpleeg uw dealer.</li> </ul> |
| 3          | Fout bij linker motor. Aansluiting los/defect of motor defect. | Stekkerverbindingen controleren.                                                                                                    | <ul> <li>Koppel de accu los.<sup>1</sup></li> <li>Raadpleeg uw dealer.</li> </ul> |

| CODENUMMER | STORING                                                                          | DIRECTE MAATREGEL                                              | ANDERE HULP                                                                                                    |
|------------|----------------------------------------------------------------------------------|----------------------------------------------------------------|----------------------------------------------------------------------------------------------------|
| 4          | Fout bij rechter motor.<br>Aansluiting los/defect of motor<br>defect.            | Stekkerverbindingen controleren.                               | <ul> <li>Koppel de accu los.<sup>1</sup></li> <li>Raadpleeg uw dealer.</li> </ul>                                                                              |
| 5          | Storing/remfout bij linker motor.<br>Aansluiting los/defect of motor<br>defect.  | Stekkerverbindingen controleren.                               | <ul> <li>Koppel de accu los.<sup>1</sup></li> <li>Raadpleeg uw dealer.</li> </ul>                                                                              |
|            | Linker motor ontkoppeld (bij<br>GB-motoren)                                      | Motor vastkoppelen; bedieningskast uit- en weer inschakelen.   | -                                                                                                    |
|            | Beide motoren losgekoppeld (bij<br>standaardmotoren)                             | Motoren vastkoppelen; bedieningskast uit- en weer inschakelen. | -                                                                                                    |
| 6          | Storing/remfout bij rechter<br>motor. Aansluiting los/defect of<br>motor defect. | Stekkerverbindingen controleren.                               | <ul> <li>Koppel de accu los.<sup>1</sup></li> <li>Raadpleeg uw dealer.</li> </ul>                                                                              |
|            | Rechter motor ontkoppeld (bij<br>GB-motoren)                                     | Motor vastkoppelen; bedieningskast uit- en weer inschakelen    | -                                                                                                    |
| 7          | Accu is leeg                                                                     | Accu opladen                                                   | <ul> <li>Koppel de accu los.<sup>1</sup></li> <li>Raadpleeg uw dealer.</li> </ul>                                                                              |
| 8          | Accuspanning te hoog.                                                            | -                                                              | <ul> <li>Rij langzaam en probeer<br/>meer energie te verbruiken,<br/>bijvoorbeeld, door de lichten aan<br/>te zetten.</li> <li>Raadpleeg uw dealer.</li> </ul> |
| 9 of 10    | Onjuiste gegevensoverdracht<br>tussen de modules.                                | -                                                              | <ul> <li>Koppel de accu los.<sup>1</sup></li> <li>Raadpleeg uw dealer.</li> </ul>                                                                              |

| CODENUMMER | STORING                                         | DIRECTE MAATREGEL                                                                                                    | ANDERE HULP                                                                       |
|------------|-------------------------------------------------|----------------------------------------------------------------------------------------------------|-----------------------------------------------------------------------------------|
| 11         | Motoren overbelast.                             | <ul> <li>Bedieningskast uitschakelen, enige<br/>minuten wachten en dan weer<br/>inschakelen.</li> <li>Wielen controleren. Deze mogen niet<br/>geblokkeerd zijn.</li> <li>Rijroute kiezen met minder hellingen.</li> </ul> | <ul> <li>Koppel de accu los.<sup>1</sup></li> <li>Raadpleeg uw dealer.</li> </ul> |
| 12         | Compatibiliteitsproblemen<br>tussen de modules. | -                                                                                                    | <ul> <li>Koppel de accu los.<sup>1</sup></li> <li>Raadpleeg uw dealer.</li> </ul> |

I Raadpleeg de desbetreffende hoofdstukken over het loskoppelen en/of verwijderen van de accu in de gebruikershandleiding bij uw mobiliteitshulpmiddel.

Notities

Notities

Notities

### Verkoopkantoren van Invacare

| Belgium & Luxemburg:     | Nederland:               |
|--------------------------|--------------------------|
| Invacare nv              | Invacare BV              |
| Autobaan 22              | Celsiusstraat 46         |
| B-8210 Loppem            | NL-6716 BZ Ede           |
| Tel: (32) (0)50 83 10 10 | Tel: (31) (0)318 695 757 |
| Fax: (32) (0)50 83 10 11 | Fax: (31) (0)318 695 758 |
| belgium@invacare.com     | nederland@invacare.com   |
| www.invacare.be          | www.invacare.nl          |
|                          |                          |

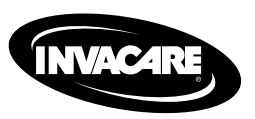

1528095-G 2015-09-07

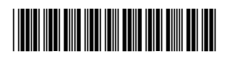

Making Life's Experiences Possible™

Yes, you can: